# クレジット・コンビニ決済手順のご説明

会告でお知らせのとおり、2021 年 11 月より、会員ページからクレジット決済またはコンビニ決済による 会費のお支払いが可能になりました。ご利用いただけるカードは VISA・MASTER・JCB・Amex・DINERS となっております。決済手順は以下の通りです。

#### クレジット・コンビニ決済手順

1. 会員ページにログインします。

| SICE                                         | The Society of Instrument and Control Engineers<br>公益社団法人計測自動制御学会                      | クセス ○ サイトマップ ○ English<br>サイト内検索                                                                                                    |                                                 |
|----------------------------------------------|----------------------------------------------------------------------------------------|----------------------------------------------------------------------------------------------------|-------------------------------------------------|
| 創立の回告                                        |                                                                                        |                                                                                                    |                                                 |
| 記念式典ご案内<br>新生SICE活動<br>友好団体ご祝辞<br>近年10年間の出来事 |                                                                                        |                                                                                                    |                                                 |
| 学会のご案内                                       | SICE LE2021                                                                            |                                                                                                    |                                                 |
| 会長あいさつ<br>沿革・組織<br>主な活動                      |                                                                                        | :旨サービス                                                                                                    |                                                 |
| 役員·委員会<br>学会賞·各種授賞                           | 【SICE60周年式典ご参加ありがとうございました                                                              |                                                                                                    |                                                 |
| 計測制御エンシーア回<br>ミッションと事業計画<br>情報公開             | 皆様のご文援のお陰様をもちまして、SICE60周年<br>ることができました。厚くお礼申し上げます。                                     | 会由し込み                                                                                                    |                                                 |
| 倫理綱領·行動規範<br>事務局                             | 参加申込数:152人、ご寄付:38件、寄付金額164,                                                            | 目特曲・年会書                                                                                                    |                                                 |
| 行事·年次大会                                      |                                                                                        | 通恋面毛結吉                                                                                                    |                                                 |
| 行事一覧<br>年次大会                                 |                                                                                        | 組のお願い                                                                                                    |                                                 |
| 部門·支部                                        | 訳ありませんでした。以下のページにプ                                                                     |                                                                                                    | •                                               |
| 部門活動 支部活動                                    | 友好回体から寄せられた                                                                            |                                                                                                    |                                                 |
| 学会誌·出版物                                      | また、式典中はご紹介                                                                             |                                                                                                    | The Society of Instrument and Control Engineers |
| 学会誌:計測と制御<br>論文集:日·英·産業                      | な出来事について、なずので、併せてこう                                                                    | Second Second Se       |                                                 |
| 出版物・配布資料 会員サービス                              | Support Care Care Care Care Care Care Care Care                                        |                                                                                                    | LOGIN                                           |
| 入会申し込み                                       | お知らせ】                                                                                  | neers (BEBBT)<br>neers and the                                                                                                    | 会員限定ページログイン                                     |
| 名種変更手続き 寄附のお願い                               | 新型コロナワイルス感染拡大に対する本鉄の対応について<2021/9/10維<br>続>                                            | 論又集·產業論又集<br>紹介·投稿·閲覧                                                                                                    | ログインID:                                         |
| 会員ページへ回                                      | 7月2日、東京都に4回目の緊急事態宣言が発令され、9/30までの延長が<br>発表されました。当学会事務局はこれまで通り職員在宅勤務体制を継続中               |                                                                                                    | パスワード:                                          |
| 会告一覧                                         | です。 今しばらく会員の皆様や関係の皆様にはご不便・ご面倒をおかけし<br>ますが、何卒ご理解の程、よろしくお願い申し上げます。また、事務局へ                | Constant and     Constant and     C            |                                                 |
| 求人一覧<br>公募·助成一覧<br>全部一覧                      | の来訪も引き続きご遠慮ください。事務局へのご連絡は、原則として <mark>担当</mark><br>メールアドレスにお願いいたします。新型コロナウィルス流行に伴うSICE | <ul> <li>The second second</li></ul> | ログイン                                            |
| その他のお知らせ                                     | 学会関連行事については引き続きガイドライン(2021/4/28改訂)をご参照<br>ください。                                        | ¥                                                                                                    | ID・バスワードを忘れた方は、こちら                              |
|                                              |                                                                                        |                                                                                                    | 1954bil proving                                 |
|                                              |                                                                                        |                                                                                                    | Security Markets                                |
|                                              |                                                                                        |                                                                                                    | Powered By SMMS Copyright(c) TOKYO COMPUTER     |

※会員ページログイン用の ID/PW をお忘れの場合、「<u>ID・パスワードを忘れた方は、こちらから</u>」をクリ ックし、パスワードを再設定してください。それでも解決しない場合、会員係(<u>member@sice.or.jp</u>)宛に お問い合わせください。

### 2. 「請求入金情報閲覧」を表示します。

「会員メニュー」の「請求入金情報閲覧」を選択し、「未入金確認・お支払い」タブを表示します。 未入金の請求項目があれば、図のように「クレジット決済を行う」と「コンビニ決済を行う」というボタン が表示されるので、ご希望のボタンをクリックしてください。

| SICE. 公益社       | of Instrument and Control Engineers<br>团法人計測自動制御学会                                                      |                                              |                    | SICE 公益社           | y el instrument and Control Engineers<br>团法人計測自動制御学会                                                                    |  |
|-----------------|----------------------------------------------------------------------------------------------------|----------------------------------------------|--------------------|--------------------|----------------------------------------------------------------------------------------------------|--|
| 会員メニュー          | - 】 ファイル管理 】 CPDメニュ-                                                                                    |                                              |                    | 全員メニュー             | - ファイル管理 CPDメニュー                                                                                                    |  |
| 会員メニュー 請求入金情報閲覧 |                                                                                                    |                                              |                    | 会員メニュー             | 講求入金情報閲覧                                                                                                    |  |
| お知らせ            | <ul> <li>         ・入金履査 未入金確認・お支払い         ・         ・         ・</li></ul>                              |                                              |                    | お知らせ               | 請求・入金履歴 未入金確認・お支払い                                                                                                    |  |
| 請求入金情報閲覧        |                                                                                                    |                                              |                    | 並詳語報約到<br>請求入金清報問題 | 株人签内款<br>検索結果:1件表示[1-0]                                                                                                 |  |
| 登録情報変更<br>退会手続き | 区分 請求内訳<br>購読費 和文論文集,正会員,1<br>会費 正会員会費                                                                  | 請求期間<br>部 2021.01~2021.12<br>2021.01~2021.12 | 請求金<br>6,6<br>11.0 | 委員就任愿閲覧<br>登録情報交更  | 区分         請求内訳         請求期間         請求金額         入金酒金額           会費         会費         2022年度         11,000         0 |  |
| 学会誌閲覧<br>論文集閲覧  | セット購読和文&英文,正会員,1<br>会費 正会員会費                                                                            | 部 2020.01~2020.12<br>2020.01~2020.12         | 9,9<br>11,0        | 退会手続き              | 未入金合計:11,000<br>クレジット決済を行う コンビニ決済を行う                                                                                    |  |
| 英文論文集閲覧         | とり「購読 和文 & 英文,正会員,1部 2019.01~2019.12<br>会費 正会員会費 2019.01~2019.12<br>セット購読和文 & 英文,正会員,1部 2018.01~2018.12 |                                              | 9,7<br>11,0<br>9,7 | 論文集開覧              |                                                                                                    |  |
| THOTATA         | 会費 正会員会費                                                                                                | 2018.01~2018.12                              | 11,0               | 英文論文集閲覧            |                                                                                                    |  |

## 2-1. クレジット決済を選択した場合

クレジット決済の注意事項が表示され「クレジット決済画面(メタップスペイメント社)へ移動」をクリ ックすると決済ウィンドウが表示されます。

|          | 基社团法人計測自動制御学会                                                                                                    | ようごそ おん                                                                                                    |  |  |  |
|----------|----------------------------------------------------------------------------------------------------|----------------------------------------------------------------------------------------------------|--|--|--|
| 金凤大      | ニュー ファイル管理 「CPOメニュー」                                                                                                    |                                                                                                    |  |  |  |
| 会員メニュー   | クレジット決済                                                                                                    |                                                                                                    |  |  |  |
| *96世     | クレジット決済を行う際の注意事項                                                                                                    |                                                                                                    |  |  |  |
| 登録情報閲覧   | クレジット決済処理は完了まで時間がかかる場合があります。処理完了画面が表示されるまでブラウザは閉じないでください。また<br>ブラウザがの「厚ス」ボタンを使用しないでください。                                                                                                    |                                                                                                    |  |  |  |
| 請求入金值報告  | () 決済処理の途中でブラウザを閉じたり戻るボタンを<br>り進数回連条される標金があります。                                                                                                    | クラウサの18601 ホランち80H0 はいでくたさい。<br>決済効果の途中でブラウザを削けたのであるボタンを押して元の画面に戻って、再度クレジット決済処理を行った場合、多重決済とな<br>り、海気回帰会されてきらざれた。                                                                                                    |  |  |  |
| 交具机士位103 | 以下の「クレジット決済美国へ総動」ボタンをクリ                                                                                                    | ックレ、 装護金子画面になるまでお持ちください。                                                                                                    |  |  |  |
| 登録消報定史   | #3 #e# - 11 000                                                                                                    | 2. S. Martin S. Manuari, Martin Provide A. Constraints.                                                                                                    |  |  |  |
| 1227123  | パレショト決済画面は分野プスペイメント社へ移動                                                                                                    |                                                                                                    |  |  |  |
| お支払いる    | <sub>金額</sub> 100円                                                                                                    | 画面衣がに従うてクレシットカート情報をこべ方くたらい。                                                                                                    |  |  |  |
|          | 75 VISA 🚺 🙀 🔐                                                                                                    | SICE The Society of Instrument and Control Engineers<br>公益社団法人計測自動制御学会                                                                                                    |  |  |  |
|          | ンド VISA 🔝 👫 🔐 🖬                                                                                                    | SICE The Soldery of Instrument and Control Engineers<br>公益社団法人計測自動制御学会<br>会員メニュー ファイル管理 CPDメニュー                                                                                                    |  |  |  |
|          | ンド VISA E III III III III III III III III III                                                                                                    | SICE     The Society of Instrument and Control Engineers       公益社団法人計測自動制御学会       会員メニュー       ファイル管理       CPDメニュー       病以スニュー                                                                                                    |  |  |  |
|          | ンド<br>VSA (Markov) (Markov)<br>クレジットカード番号<br>(ex) 4321987654321234<br>た防期間 (markh ( var))                                                                                                    | SICE     The Soldey of Instrument and Costod Engineers       公益社団法人計測自動制御学会       会員×ニュー       ファイル管理       CPD×ニュー       会員×ニュー       方知らせ                                                                                                    |  |  |  |
|          | ンド VSA ●● ●●●●●●●●●●●●●●●●●●●●●●●●●●●●●●●●                                                                                                    | Sice     The Soldey of Instrument and Control Engineers       公益社団法人計測自動制御学会       会員メニュー       ファイル管理       CPDメニュー       会員メニュー       会員メニュー       方知らせ       登録情報閲覧       登録情報閲覧                                                                                                    |  |  |  |
|          | ンド VSA ●● ●●●●●●●●●●●●●●●●●●●●●●●●●●●●●●●●                                                                                                    | Control Source         The Source of Instrument and Control Engineers           公益社団法人計測自動制御学会           会員メニュー         ファイル管理           CPDメニュー           会員メニュー           会員メニュー           会員メニュー           会員メニュー           会員メニュー           会員メニュー           会員メニュー           会員メニュー           会員メニュー           会員メニュー           会員メニュー           会員メニュー           会員メニュー           会員メニュー           会員メニュー           クレジット決済が正常に申請されました。           請求入金情報問題                                                                 |  |  |  |
|          | ンド VSA E III III IIII IIII IIIII IIIIIIIIIII                                                                                                    | Sice         The Soldey of Inducement and Control Explores           公益社団法人計測自動制御学会           会員メニュー         ファイル管理           会員メニュー         ファイル管理           会員メニュー         ファイル管理           会員メニュー         ファイル管理           会員メニュー         ファイル管理           会員メニュー         請求入金債報閲覧           資源         クレジット決済が正常に申請されました。           委員就任歴閲覧         委員就任歴閲覧                                                                                                    |  |  |  |
|          | <ul> <li>レビエ ビエ ジェス ビン ジェス シート</li> <li>ウレジットカード番号</li> <li>ex) 4321987654321234</li> <li>オ効期限 (month / year)</li> <li>選択ください</li> <li>選択ください</li> <li>ジェムリティコード</li> <li>東面3桁の器号(AMEXは表面4桁)</li> </ul>                                                                                                    | SICE         To Soldry of Inducement and Control Explores           公益社団法人計測自動制御学会           会員メニュー         ファイル管理           クロメニュー           会員メニュー           クロメニュー           お知らせ           登録情報問題           請求入金情報問題           登録情報認題           登録情報変更                                                                                                    |  |  |  |
|          | アレビングログランドの「「「「「」」」では、「「」」では、「「」」では、「「」」では、「「」」では、「「」」では、「「」」では、「」」では、「」」では、「」」では、「「」」では、「」」では、「」、「」、「」、「」、「」、「」、「」、「」、「」、「」、「」、「」、「」、 | Sice         To Soldey of Instrument and Control Engineers           公益社団法人計測自動制御学会           会員×ニュー         ファイル管理           会員×ニュー         ファイル管理           会員×ニュー         ファイル管理           会員×ニュー         請求入金情報閲覧           お知らせ         請求入金情報閲覧           登録情報認覧         万火シット決済が正常に申請されました。           選択任歴閲覧         漫劇情報変更           過会手続き         過会手続き                                                                                                    |  |  |  |
|          | いた     いた     いた     いた     いた       クレジットカード番号     (month / year)     (month / year)     (month / year)       選択ください     (通択ください)       ゼキュリティコード       裏面3桁の晶号(AMEXは表面4桁)       ひ支払い                                                                                                    | SICE         To Soldery of Instrument and Control Engineers           公益社団法人計測自動制御学会           会良メニュー         ファイル管理           会良メニュー         ファイル管理           会良メニュー         ファイル管理           会良メニュー         ファイル管理           会良メニュー         ファイル管理           会良メニュー         ファイル管理           会良メニュー         ファイル管理           会良メニュー         ファイル管理           会良メニュー         クレジット決済が正常に申請されました。           調求入金情報閲覧         登録情報変更           過会手続き         学会訪閲覧                                                                |  |  |  |
|          | ・                                                                                                    | SICE         To Soldery of Instrument and Control Engineers           公益社団法人計測自動制御学会           会具×ニュー         ファイル管理           会具×ニュー         ファイル管理           会具×ニュー         オフィル管理           会具×ニュー         オフィル管理           会具×ニュー         オフィル管理           会具×ニュー         オフィル管理           会具×ニュー         ファイル管理           会具×ニュー         オフィル管理           会具×ニュー         ファイル管理           会具×ニュー         クレジット決済が正常に申請されました。           会員就信報認知         会長航任歴閲覧           登録情報変更         送会手続き           学会訪閲覧         論文集閲覧 |  |  |  |

#### 2-2. コンビニ決済を選択した場合

コンビニ決済の注意事項が表示され「**コンビニ決済申請画面へ移動」**をクリックするとコンビニエンスス トア決済種別の選択ウィンドウが表示されます。現在お取り扱い可能なコンビニは、ファミリーマート、 ローソン、ミニストップ、ヤマザキデイリーストア、セイコーマートとなっております。

| SICE. 公益社                            | y of Instrument and Control Eng<br>団法人計測自動制                  | inters<br>引御学会   |            |  | ようこそ さん |  |
|--------------------------------------|--------------------------------------------------------------|------------------|------------|--|---------|--|
| ──────────────────────────────────── | - ファイル管理                                                     | CPDXI-           |            |  |         |  |
| 会員メニュー                               | コンビニ決済                                                       |                  |            |  |         |  |
| お知らせ                                 | コンビニ決済を行う際の注意事項                                              |                  |            |  |         |  |
| 登録情報閲覧                               | コンビー法済中建加速は空了まで時間がかかる場合があります。 如理空了画面が手テネわるまでゴニウザけ間においでください ま |                  |            |  |         |  |
| 請求入金情報閲覧                             | たブラウザの「戻る」ボタンも使用しないでください。                                    |                  |            |  |         |  |
| 委員就任歷閲覧                              | 以下の「コンピニ決済申請画面へ移動」ボタンをクリックし、処理完了画面になるまでお待ちください。              |                  |            |  |         |  |
| 登録情報変更                               |                                                              |                  |            |  |         |  |
| 退会手続き                                | 姓*                                                           | 東京               | 名* 安雄      |  |         |  |
| 学会誌閲覧                                | 電話番号*                                                        | 0359526156       |            |  |         |  |
| 論文集閲覧                                |                                                              | ※ハイフン抜き半角数       | 字11文字以内で入力 |  |         |  |
| 英文論文集閲覧                              | メールアトレス*                                                     | info@kktcs.co.jp |            |  |         |  |
| 社員総会登録                               | コンビニ決済申請                                                     | 画面へ移動            |            |  |         |  |

ご希望のコンビニを選択してください。

|                            |             | (例)ファミリーマー                                                                                                    | トを選択                                        | した場合                                                  |
|----------------------------|-------------|----------------------------------------------------------------------------------------------------|---------------------------------------------|-------------------------------------------------------|
|                            | コンビニオンライン決済 |                                                                                                    | ]                                           | コンビニオンライン決済                                           |
|                            |             | お支払                                                                                                    | ない金額                                        | 6,000円                                                |
| お支払い金額                     | 100円        | 選択二                                                                                                    | コンビニ                                        | EamilyMart                                            |
|                            |             | 98 1 <b>2</b>                                                                                                    | 1号(企業コード)                                   | 20020                                                 |
| お支払先コンビニエンスストフ             | アをお選びください。  | 第 2 儲                                                                                                    | <b>1</b> 号(注文番号)                            | 803308001992                                          |
|                            |             | お支払                                                                                                    | ムい判問                                        | 2021年09月01日                                           |
|                            |             | 85.1                                                                                                    | とい情報送信                                      |                                                       |
| FamilyMart                 | LAWSON      | 01                                                                                                    | ) mail@example.com                          | 26 × 26                                               |
| ファミリーマート                   | ローソン        | 〇 上記<br>〇 お交                                                                                                    | 番号をコンビニ店舗へお持<br>払いは現金のみになります                | ちいただき、お支払いください。<br>。〈クレジット払いは出来ません〉                   |
|                            |             |                                                                                                    |                                             | 完了                                                    |
| A.2                        |             |                                                                                                    | ファミリー                                       | マート「Famiボート」での変払い方法について 🛇                             |
|                            | Seicemart 🕗 | 1. このべー<br>にメモレ<br>2. ファミリ                                                                                                    | ジを印刷、または「第一番号<br>てください。<br>ーマート宿舗の「Famintート | (企業コード)」と「第二業号(注文業号)」を正確<br>へ」のトップメニューから「代会支払い」→「収済素発 |
|                            |             | 行り (2)勝<br>さい。<br>3. 発費され)                                                                                                    | RC、「第一番号(正義日一<br>たIFamiボート中込券)をしら           | ドリコン(両二番号 UE交番号)」のMMに入力して下<br>で提示し、お支払いください。          |
| ミニストップ                     | 217-4-1     | C. The second second se | 5137.建于建塑造作于用                               |                                                       |
| <b>ア</b><br>たい<br>ディリーヤマサキ |             | SICE                                                                                                    | he Society of Instrument<br>公益社団法人計         | and Costool Engineers<br>測自動制御学会                      |
|                            |             | 282                                                                                                    | -1-    JY                                   | 17/84 COX_1-                                          |
|                            |             | 会員メニュー                                                                                                    | コンヒ                                         | 2二決済申請完了                                              |
|                            | 決済を中止する     | お知らせ                                                                                                    |                                             | コンビニ決済要求が正常に申請されました。                                  |
|                            |             | 重球间标道风                                                                                                    | 10.955                                      |                                                       |
|                            |             | 委員就任際関                                                                                                    | <u>未入金速</u>                                 | 認・お支払いを再表示                                            |
|                            |             | 登録情報変更                                                                                                    |                                             |                                                       |
|                            |             | 退会手続き                                                                                                    |                                             |                                                       |
|                            |             | 学会誌閲覧                                                                                                    |                                             |                                                       |
|                            |             | 論文集開覽                                                                                                    |                                             |                                                       |
|                            |             | 英文論文集閥                                                                                                    | 覧                                           |                                                       |

各コンビニの手順については下記のリンクを参考にして下さい。

【ファミリーマート】

https://metaps-payment.com/service/guide/famima.html

【ローソン】

https://metaps-payment.com/service/guide/lawson.html

【セイコーマート】

https://metaps-payment.com/service/guide/seico.html

【ミニストップ】

https://metaps-payment.com/service/guide/ministop.html

【オンライン決済】(デイリーヤマザキ・ヤマザキデイリーストアー)

https://metaps-payment.com/service/guide/onlinekessai.html